## **PioneerTime Supervisor Approval Checklist**

## **Timecard Information View**

- □ Confirm that all employees appear in your Supervisor View
- $\hfill\square$  Make sure you are viewing the correct Pay Period
- □ Verify that the employee approved the timecard (Employee Approval Column)

## **Review Individual Time Cards**

| Non-Exempt (Bi-Weekly Paid) Employees                                                              | Exempt (Monthly Paid) Employees                                                        |
|----------------------------------------------------------------------------------------------------|----------------------------------------------------------------------------------------|
| Check for missing punches (highlighted in red)                                                     | □ Check your alerts to make sure you have no outstanding employee time-off             |
| Review canceled lunch deductions (outlined in red)                                                 | requests for the pay period.                                                           |
| Review daily hours and ensure that weekly totals are in                                            |                                                                                        |
| line with the employee schedule (ex: 37.5 hours per week)                                          | □ Approve or disapprove any leave requests. (Note: You will not be able to             |
| □ In the "Totals" tab, review the total hours by position and                                      | approve leave time requested through the                                               |
| pay code                                                                                           | has already been manually entered on                                                   |
| Check and review overtime hours (In general, Work Study positions should not be charging overtime) | delete the leave entered on the time card,<br>then approve the request -or- refuse the |
| □ Review leave time (e.g. Vacation, Sick, Jury Duty,                                               | Tequest.                                                                               |
| Bereavement)                                                                                       | ☐ Make sure all employee leave for the                                                 |
| □ For employees with multiple jobs, review the daily and                                           | leave calendar. The total leave recorded                                               |
| total hours in bold. (Bold text indicates shifts worked for the                                    | for the pay period will appear in the                                                  |
| position you supervise and are the hours you are approving)                                        | "Totals" tab                                                                           |

 $\hfill\square$  Make any necessary edits and save

□ Make any necessary edits and save

## Approve Employee Time by the Deadline

□ Non-Exempt Employees - Approve timecards by 12:00 Noon on the Monday following the end of the bi-weekly pay period

Exempt Employees - Approve leave calendars by the End of Business on the 5th Business Day of the following month

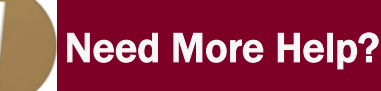